# 钛媒体后台专用 VPN 软件

使用指南

钛媒体技术部

2024年1月

|   | E                   |
|---|---------------------|
|   | $\nabla \mathbf{r}$ |
| н |                     |

| 安装和使用指南                |                           | 3  |
|------------------------|---------------------------|----|
| Mac 版钛媒                | 体后台专用 VPN 软件安装使用指南        | 3  |
| 步骤 1:                  | 下载安装 Mac 版 Tunnelblick    | 3  |
| 步骤 2:                  | 获取 VPN 配置文件               | 4  |
| 步骤 3:                  | 导入 VPN 配置文件               | 4  |
| 步骤 4:                  | 连接到 VPN                   | 6  |
| 步骤 5:                  | 断开 VPN 连接                 | 7  |
| 步骤 6:                  | 验证是否连接成功                  | 7  |
| 常见问题                   | 页                         | 8  |
| 小贴士                    |                           | 8  |
| Windows                | 反钛媒体后台专用 VPN 软件安装使用指南     | 8  |
| 步骤 1:                  | 下载安装 windows 版 Openvpn    | 8  |
| 步骤 2:                  | 获取 VPN 配置文件               | 9  |
| 步骤 3:                  | 导入 VPN 配置文件               | 9  |
| 步骤 4:                  | 连接到 VPN                   | 11 |
| 步骤 5:                  | 断开连接                      | 12 |
| 步骤 6:                  | 验证是否连接成功                  | 13 |
| 常见问题                   | 页                         | 13 |
| 小贴士                    |                           | 13 |
| Andriod 版 <sup>。</sup> | 钛媒体后台专用 VPN 软件安装使用指南      | 13 |
| 步骤 1:                  | 下载安装安卓版钛媒体后台专用 VPN 软件     | 13 |
| 步骤 2:                  | 获取并保存 VPN 配置文件            | 14 |
| 步骤 3:                  | 导入 VPN 配置文件               | 15 |
| 步骤 4:                  | 连接到 VPN                   | 19 |
| 步骤 5、                  | 断开连接                      | 20 |
| 步骤 6:                  | 验证是否连接成功                  | 20 |
| iOS 版钛媒                | 本后台专用 VPN 软件安装使用指南        | 20 |
| 步骤1:                   | 下载安装 iOS 版 钛媒体后台专用 VPN 软件 | 20 |
| 步骤 2:                  | 连接到 VPN                   | 21 |
| 步骤 3:                  | 断开连接                      | 22 |
| 步骤 4:                  | 验证是否连接成功                  | 22 |

#### 在安装和使用钛媒体后台专用 VPN 过程中有任何问题,请及时联系技术部,联 系方式: 18630602097(杨洪达)、13520317263(张超毅)。

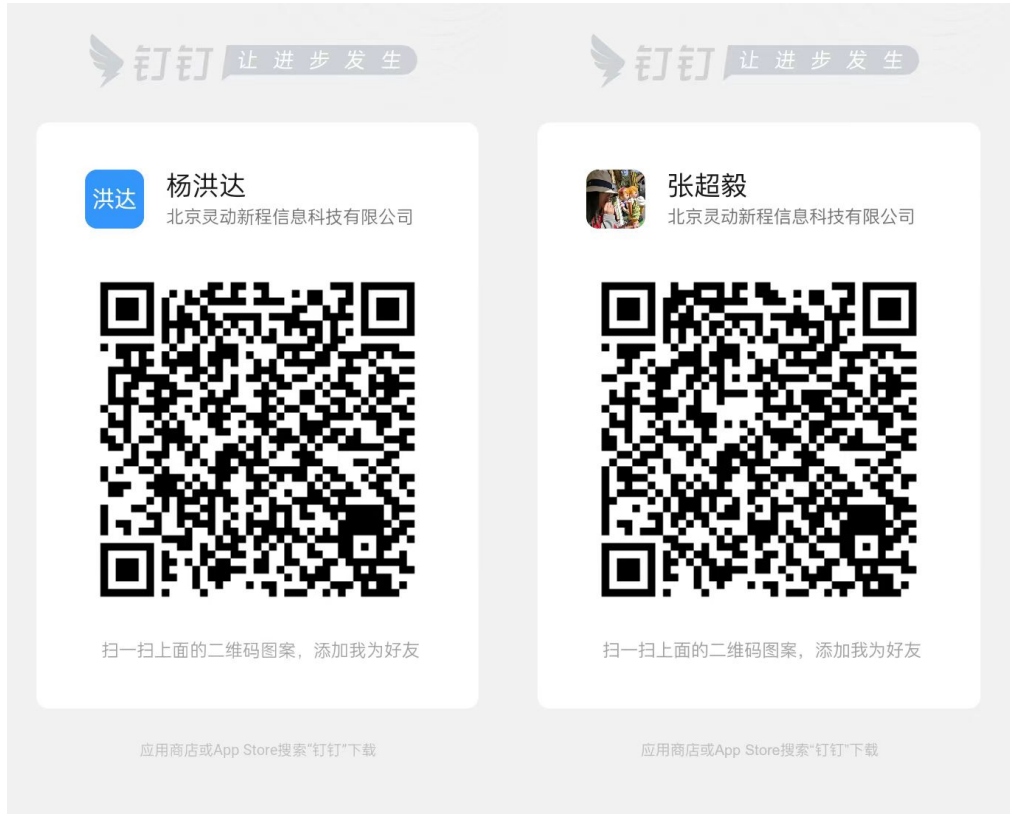

# 安装和使用指南

# Mac 版钛媒体后台专用 VPN 软件安装使用指南

## 步骤 1: 下载安装 Mac 版 Tunnelblick

- 1. 下载 Tunnelblick:
  - 打开浏览器,访问

http://download.asiafin.org/openvpn/Tunnelblick\_3.8.7a\_build\_5770.dmg, 使用 浏览器下载安装文件。

- 2. 安装 Tunnelblick:
  - 打开下载的 .dmg 文件。
  - 将 Tunnelblick 图标拖动到 Applications 文件夹中。

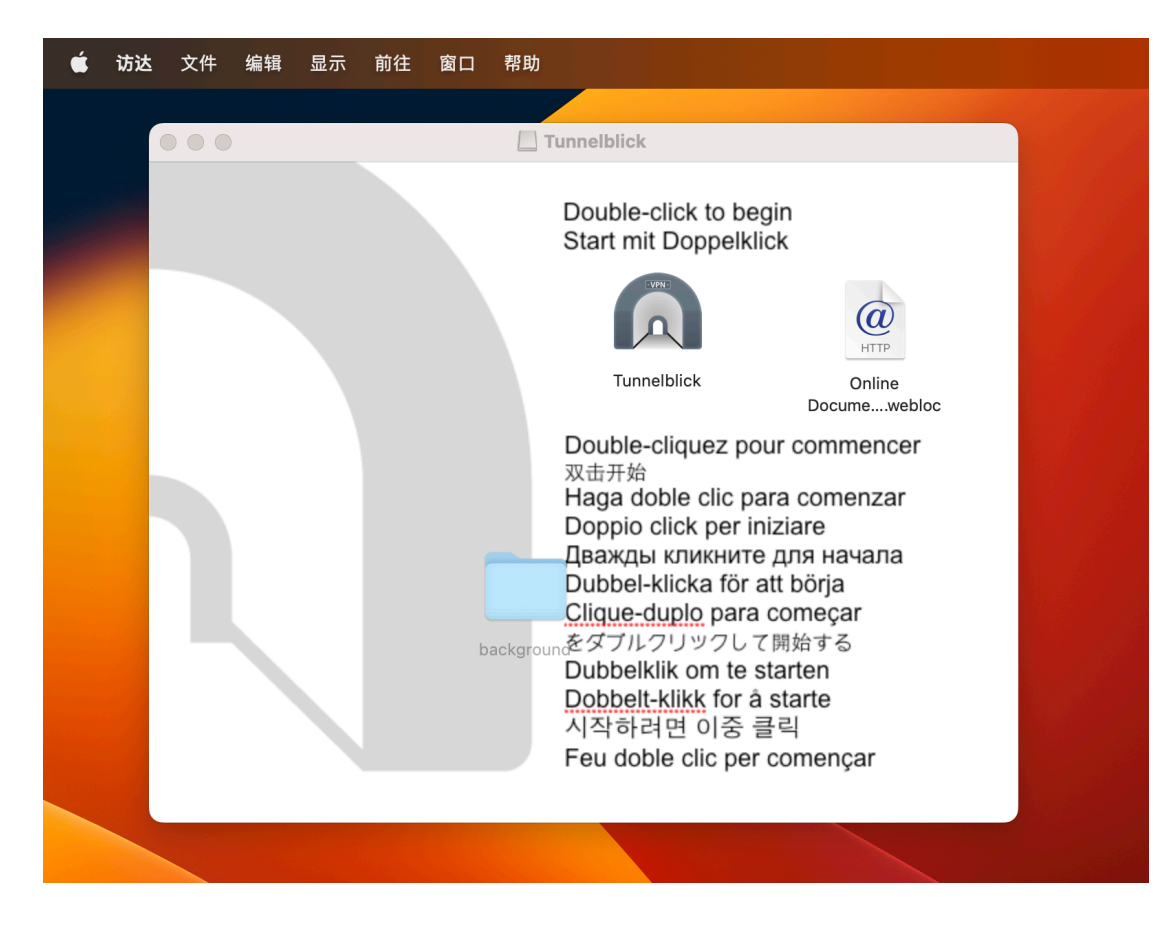

#### 步骤 2: 获取 VPN 配置文件

- 1. 从运维工程师那里获取 VPN 配置文件(可能是以 .ovpn 或 .conf 结尾的文件)。
- 2. 将配置文件保存在一个你可以轻松找到的地方,如桌面。

| □ 又禍 | 🛋 yar |
|------|-------|
| ● 下载 |       |

a yanghongdabtm.ovpn

#### 步骤 3: 导入 VPN 配置文件

- 1. 打开 Tunnelblick:
  - 在 Applications 文件夹中找到并打开 Tunnelblick。

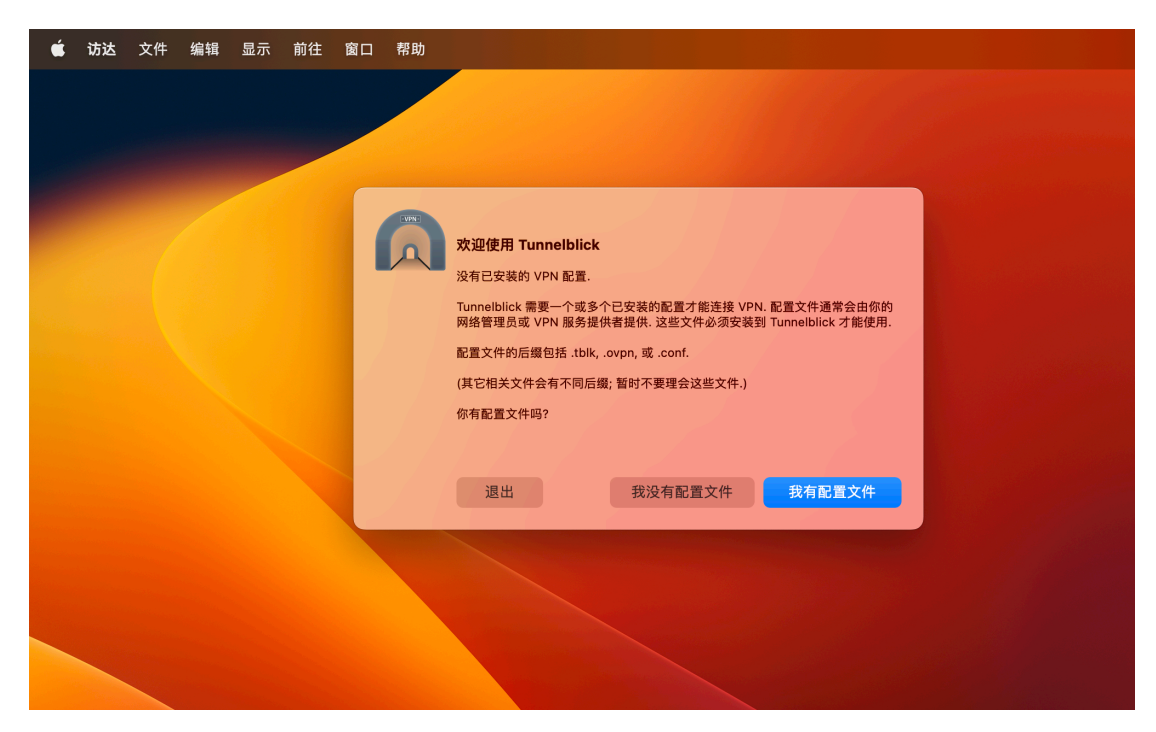

- 2. 导入配置文件:
  - Tunnelblick 窗口中,拖动 VPN 配置文件到 Tunnelblick 窗口内。
  - 选择是"只是我"或"所有用户"安装配置文件。

| É | 访达 | 文件 | 编辑    | 显示         | 前往     | 窗口 | 帮助  |         |    |           |         |    |                                    |                                      |                                   |      |  |
|---|----|----|-------|------------|--------|----|-----|---------|----|-----------|---------|----|------------------------------------|--------------------------------------|-----------------------------------|------|--|
|   |    |    | •••   | 配置         | -<br>- |    |     |         |    | ())<br>RT | ●<br>外观 | 偏好 | <b>②</b><br>工具集                    | <b>〕</b><br>信息                       | 进入管                               | 會理模式 |  |
|   |    |    | ~ 配置  |            |        |    |     |         |    | 日志        | 选项      |    |                                    |                                      |                                   |      |  |
|   |    |    |       |            |        |    |     |         |    |           |         |    |                                    | EWNE                                 |                                   |      |  |
|   |    |    |       |            |        |    |     |         |    |           |         | 你想 | <b>为所有</b> 。<br>思将配置 'yai<br>用户使用, | <b>用户安装面</b><br>nghongdabt<br>还是只有你i | <b>2置吗?</b><br>tm' 共享给所有<br>可以使用? |      |  |
|   |    |    |       |            |        |    |     |         |    |           |         |    |                                    | 只是我                                  |                                   |      |  |
|   |    |    |       |            |        |    |     |         |    |           |         |    |                                    | 所有用户                                 |                                   |      |  |
|   |    |    | + - ( | 9 <b>~</b> |        |    | ? 复 | 制诊断信息到粘 | 貼板 |           |         |    | -                                  | <b>4</b> Х/H                         | 7井连接 连                            | 接    |  |
|   |    |    |       |            |        |    |     |         |    |           |         |    |                                    |                                      |                                   |      |  |

• 系统询问 Tunnelblick 要安装配置,请输入本人电脑系统密码以继续。

| 🗯 访达 | 文件 编辑 显示 前往 窗 | 口 帮助         |                                                 |                                                                          |             | A | 0 |
|------|---------------|--------------|-------------------------------------------------|--------------------------------------------------------------------------|-------------|---|---|
|      | ● ● ● 配置      |              | <ul> <li>         配置         外观     </li> </ul> | ■                                                                        | ☐<br>进入管理模式 |   |   |
|      | ~ 配置          |              | 日志选项                                            |                                                                          |             |   |   |
|      | + - 0 ~       | 2 复制诊断信息到粘贴板 |                                                 | レーマン<br>レロの目的には 需要:<br>・安装了一个配置<br>輸入医码以允许此次操作。<br>X超敏<br>していての一<br>取消 好 |             |   |   |
|      |               |              |                                                 |                                                                          |             |   |   |

# 步骤 4: 连接到 VPN

1. 在 Tunnelblick 中连接:

- 返回到 Tunnelblick 窗口,你应该看到刚刚导入的 VPN 配置。
- 点击 Tunnelblick 菜单栏中的图标,选择你的 VPN 配置文件,然后点击"连 接"。

| 📫 访达 文f | 件编辑 显示 前往 窗口  | 帮助                                                           |                                        |                                                                    | P | 0 / |
|---------|---------------|--------------------------------------------------------------|----------------------------------------|--------------------------------------------------------------------|---|-----|
|         | ● ● ● 配置      | ()<br>En                                                     | ● □ 菜菜 0<br>外观 偏好 工具集 信息               | →<br>→<br>→<br>→<br>→<br>→<br>→<br>→<br>→<br>→<br>→<br>→<br>→<br>→ |   |     |
|         | ~ 配置          | 日志                                                           | 选项                                     |                                                                    |   |     |
|         | yangnongdabtm | 2023-11-20 19:37:41.632254 *Tunnelblick: macOS 13.3.1 (22E77 | 72610a); Tunnelblick 3.8.7a (build 577 | 70)                                                                |   |     |
|         |               |                                                              |                                        |                                                                    |   |     |
|         |               |                                                              |                                        |                                                                    |   |     |
|         |               |                                                              |                                        |                                                                    |   |     |
|         |               |                                                              |                                        |                                                                    |   |     |
|         | + - •         | ? 复制诊断信息到粘贴板                                                 |                                        | 断开连接 连接                                                            |   |     |
|         |               |                                                              |                                        | 19.37.36                                                           |   |     |

2. 输入用户名和密码:

- 输入你的 VPN 用户名和密码。(运维工程师给你的那个用户名和密码)
- 点击"确定"以开始连接。

| ● ● 配置        |                                                                                                    | ())<br>配置                                                                                                    | <ul><li>①</li><li>外观</li></ul>                                                                      | 自由                                                                          | <u>ф</u><br>18# | <b>(</b> )<br>信息 | <br>进入管理模 | z I                |                                 |                                 |  |            | 1          |
|---------------|----------------------------------------------------------------------------------------------------|----------------------------------------------------------------------------------------------------|----------------------------------------------------------------------------------------------------|-----------------------------------------------------------------------------|-----------------|------------------|-----------|--------------------|---------------------------------|---------------------------------|--|------------|------------|
| . 271.000     |                                                                                                    |                                                                                                    |                                                                                                    |                                                                             |                 |                  |           | 11-2<br>10         | 0                               |                                 |  | 截屏 2<br>19 | 202<br>9.2 |
| yanghongdabtm | -seteny IV (SULVER "net tunnelni                                                                                                    | LITE CK THURDERDICK 5//0.3                                                                                                    | 选项                                                                                                  | 157705                                                                      |                 |                  |           |                    |                                 |                                 |  | _          |            |
|               | verb 3<br>config /Library/Application Support                                                                                                    | /Tunnelblick/Users/zł                                                                                                    | hangchaoy                                                                                           | i/yanghongo                                                                 |                 |                  |           | Tunn               | elblick: 需要                     | <b>夏</b> 登入                     |  |            |            |
|               | yanghongdabtm.tblk/Contents/Resources<br>verb 3<br>cd /Library/Application Support/Tur<br>manacement 127.0.0.1 59025 /Lib                                                                                                    | nnelblick/Users/zhang                                                                                                    | gchaoyi/ya                                                                                          | nghongdabl                                                                  |                 |                  | EV/NC     | 建立连<br>yangh       | 接需要用户4<br>hongdabtm             | 名和密码                            |  |            |            |
|               | management-query-passwords<br>management-hold<br>script-security 2<br>route-up /Applications/Tunnelblick.                                                                                                    | app/Contents/Resource                                                                                                    | rces/client.                                                                                        | up.tunnelbli                                                                |                 |                  |           | 用户名:               | yanghongd                       | la                              |  |            |            |
|               | management-query-passwords<br>management-hold<br>script-security 2<br>route-up /Applications/Tunnelblick<br>down /Applications/Tunnelblick ap<br>2023-11-20 19-47:15.051022 MANAGEME<br>2023-11-20 19-47:15.051022 MANAGEME<br>2023-11-20 19-47:15.051022 MANAGEME                                                                                                    | app/Contents/Resource<br>p/Contents/Resource<br>ENT: Client connected<br>ENT: CMD 'pid'<br>ENT: CMD 'pid'                                                                                                    | rces/client.<br>s/client.dov<br>d from [AF_                                                         | up.tunnelbli<br>wn.tunnelbli<br>_INET]127.0                                 |                 |                  |           | 用户名:<br>密码:        | yanghongd<br>✔ 储存于 K            | la<br>Xeychain                  |  | 4          |            |
|               | management-query-passwords<br>management-hold<br>script-security 2<br>route-up / ApplicationsfTurnebilick.<br>down / ApplicationsfTurnebilick.appl<br>2028-11-20 19-47-15 022825 UNAVAGEM<br>2028-11-20 19-47-15 051155 UNAVAGEM<br>2028-11-20 19-47-15 051155 UNAVAGEM<br>2028-11-20 19-47-15 051155 UNAVAGEM<br>2028-11-20 19-47-15 051155 UNAVAGEM<br>2028-11-20 19-47-15 051155 UNAVAGEM | app/Contents/Resource<br>D/Contents/Resource<br>ENT: CIIent connected<br>ENT: CMD 'pid'<br>ENT: CMD 'auth-retry<br>ENT: CMD 'state on'<br>ENT: CMD 'state'<br>ENT: CMD 'state'                                                                   | rces/client.<br>s/client.dov<br>d from [AF_<br>interact'<br>1'                                      | up.tunnelbli<br>wn.tunnelbli<br>_INET]127.0                                 |                 |                  |           | 用户名:<br>密码:        | yanghongd<br>✔ 储存于 K<br>✔ 储存于 K | la<br>Ceychain<br>•<br>Ceychain |  | <          | •          |
|               |                                                                                                    | app/Contents/Resource<br>Dicontents/Resource<br>NT: CMD 'pid'<br>NT: CMD 'state on'<br>NT: CMD 'state on'<br>NT: CMD 'state on'<br>NT: CMD 'state on'<br>NT: CMD 'state on'<br>ST: CMD bytecount<br>= stabilished commun<br>>INF: CMD hold relea | rces/client.<br>s/client.do/<br>d from [AF_<br>interact'<br>1'<br>nication with<br>anagement<br>se' | up.tunnelbli<br>wn.tunnelbli<br>_INET]127.0<br>th OpenVPI<br>ti Interface \ |                 |                  | - 3       | 用户名:<br>密码:<br>空码: | yanghongd<br>✔ 储存于 K<br>✔ 储存于 K | la<br>Ceychain<br>•<br>Ceychain |  | <          | 0          |

- 3. 等待连接:
  - Tunnelblick 将尝试连接到 VPN 服务器。

• 连接成功后,在 Tunnelblick 菜单栏中会显示一个小锁图标,表示你已连接到 VPN。

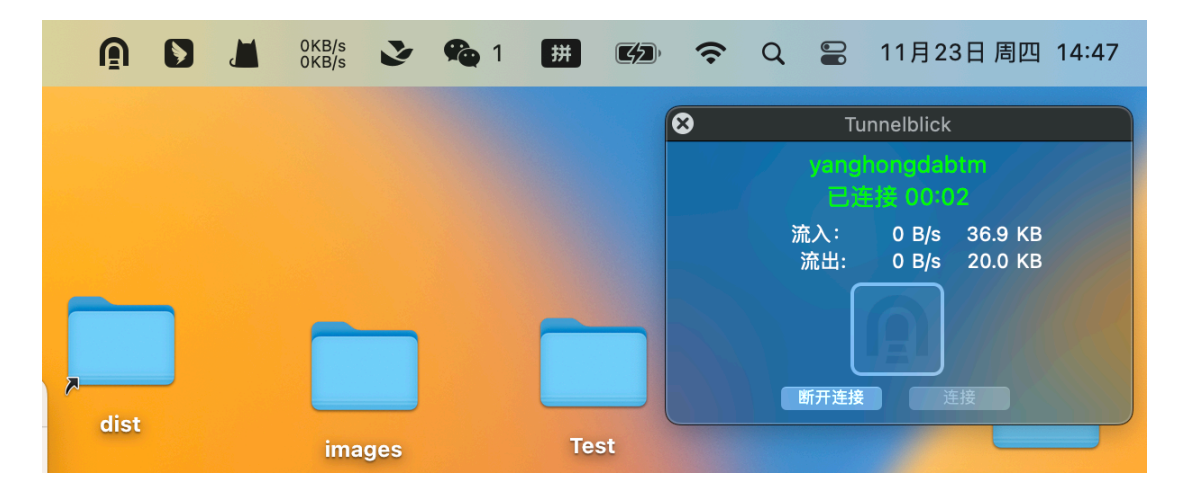

#### 步骤 5: 断开 VPN 连接

如果你想断开 VPN 连接,可以轻松完成:

- 点击 Tunnelblick 菜单栏中的图标打开"VPN 详情"。
- 选择已连接的 VPN 配置文件。
- 点击"断开连接"。

#### 步骤 6: 验证是否连接成功

访问 https://admin3.tmtpost.com/vpn/test 来检测是否已成功连接钛媒体专用 VPN 软件。

#### 常见问题

1、当 vpn 链接成功后,查看后台地址仍然是 403 的时候。关闭当前浏览器页面。重新打开浏览器刷新。

2、当发现无法正常连接时,检查自己的电脑是否开启了其他的 vpn 软件。如果开启 了,请关闭其他 vpn 软件。

#### 小贴士

• 自动连接: 如果你希望在启动时自动连接 VPN,可以在 Tunnelblick 中配置。右键点击 Tunnelblick 菜单栏图标,选择"VPN 详情",然后选择对应的配置文件,选择 "选项",并为"连接"选项勾选"当 Tunnelblick 启动时"。

• 更多帮助: 如果你遇到连接问题或需要进一步帮助,请查阅 Tunnelblick 官方文档 或联系运维工程师杨洪达。

#### Windows 版钛媒体后台专用 VPN 软件安装使用指南

#### 步骤 1: 下载安装 windows 版 Openvpn

1、浏览器输入 http://download.asiafin.org/openvpn/openvpn-install-2.4.9-I601-Win10.exe 下载。

2、右击下载好的软件,选择"以管理员身份运行"进行安装。

| N 6 I V        |            |                                |                  |    |
|----------------|------------|--------------------------------|------------------|----|
| 📌 快速访问         | 名称         |                                | 修改日期             | 类  |
| 三 桌面           | _ ★ ~今天    | (1)                            |                  |    |
| 👆 下载           | 😿 😡 op     | envpn-install-2.4.9-1601-Win10 | 2023/11/20 17:43 | 应用 |
| 🔮 文档           | *          | 打开(0)                          |                  |    |
| ■ 图片           | *          | 💔 以管理员身份运行(A)                  |                  |    |
| 📑 视频           |            | 兼容性疑难解答(Y)                     |                  |    |
| 🎝 音乐           |            | 固定到"开始"屏幕(P)                   |                  |    |
| OneDrive       |            | 🕂 使用 Windows Defender扫         | 凿                |    |
| - Oleblive     |            | ビーキョー                          |                  |    |
| 💻 此电脑          |            | 授予访问权限(G)                      | >                |    |
| 💣 网络           |            | 固定到任务栏(K)                      |                  |    |
|                |            | 还原以前的版本(V)                     |                  |    |
|                |            | 发送到(N)                         | >                |    |
|                |            | 剪切(T)                          |                  |    |
|                |            | 复制(C)                          |                  |    |
|                |            | 创建快捷方式(S)                      |                  |    |
|                |            | 删除(D)                          |                  |    |
|                |            | 重命名(M)                         |                  |    |
|                | <          |                                |                  |    |
| 1 个项目   选中 1 个 | 项目 4.11 MB |                                |                  |    |

## 步骤 2: 获取 VPN 配置文件

1、从运维工程师那里获取 VPN 配置文件(可能是以 .ovpn 或 .conf 结尾的文件)。

yanghongdabtm.ovpn

2、将配置文件保存在一个你可以轻松找到的地方,如桌面。

| じ又桐  | à |
|------|---|
| ● 下载 |   |

#### 步骤 3: 导入 VPN 配置文件

1、安装完成后,右击桌面上的 openvpn 图标,选择"以管理员身份运行"。

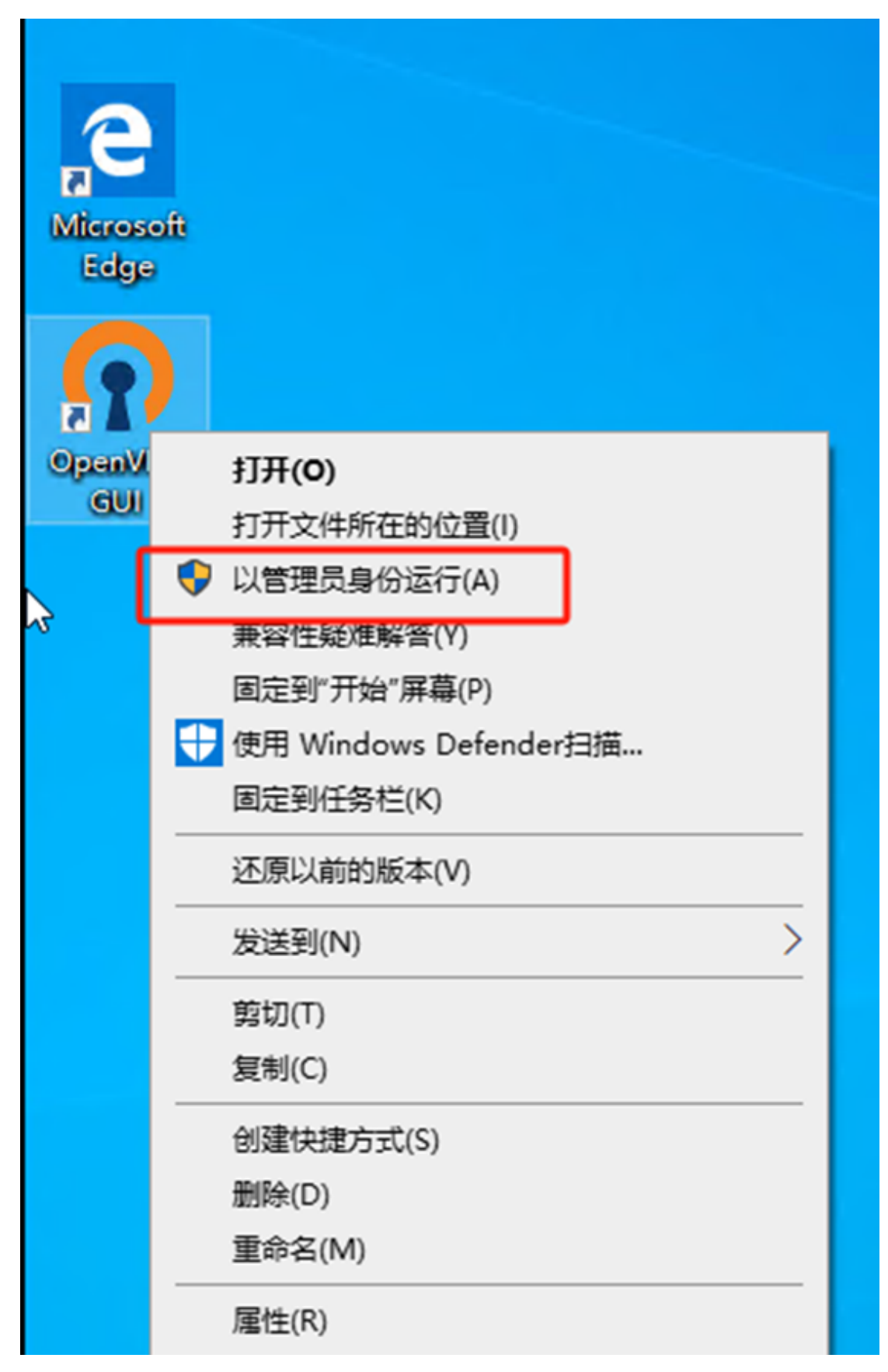

2、会出现没有找到可读取的连接配置文件,选择确定。

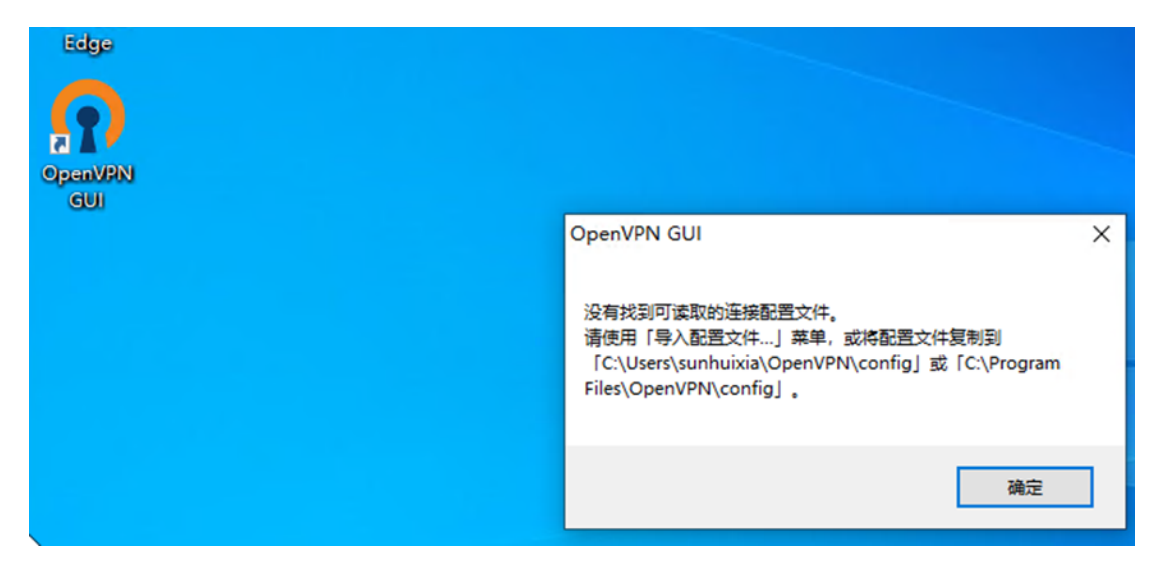

3、右击桌面右下角的 openvpn 图标,选择"导入配置文件",选择管理人员给的配置文件。

| 打开           |                 |                  | ×      |
|--------------|-----------------|------------------|--------|
| ← → · ↑ 🗖 ›  | 此电脑 > 桌面 > ひ    | 搜索"桌面"           | ٩      |
| 组织 ▼ 新建文件夹   | :               |                  | ?      |
| ✓ → 快速访问     | 名称              | 修改日期             | 类型     |
| □ 桌面         | 📌 🕠 zhangsanbtm | 2023/11/15 16:51 | Ope    |
| 👆 下载 🛛 🦻     | d'              |                  |        |
| 🔮 文档 👘       | d.              |                  |        |
| ■ 图片 り       | A.              |                  |        |
| 📑 视频         |                 |                  |        |
| ♪ 音乐         |                 |                  |        |
| > 🦲 OneDrive |                 |                  |        |
| > 🔜 此电脑      |                 |                  |        |
| > 💣 网络       | 1               |                  |        |
|              |                 |                  |        |
| 文            | 件名(N):          | *.ovpn           | $\sim$ |
|              |                 | 打开(O) 🔻 取消       |        |

## 步骤 4: 连接到 VPN

1、导入配置文件后,右击右下角的 openvpn 图标,选择"连接",

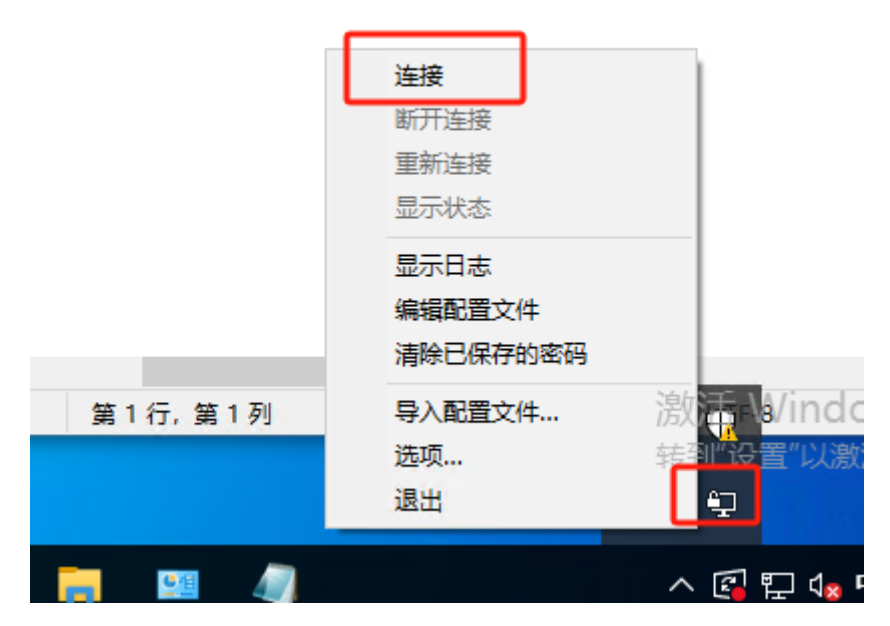

**2**、当出现用户名称和密码对话框时,输入管理人员给的用户名和密码,选择保存密码,点击确定。

| 🖫 OpenVPN 连接 (zhangsanbtm) ー 🛛 💈                                                                                                    | < |
|----------------------------------------------------------------------------------------------------|---|
| 当前状态: 连接中<br>Mon Nov 20 18:18:25 2023 OpenVPN 2.4.9 x86_64-w64-mingw32 [SSL (OpenSSL)] [LZO] [LZ4] [PKCS11] [AB<br>Mon Nov 20 18:18:25 2023 Windows version 6.2 (Windows 8 or greater) 64bit<br>Mon Nov 20 18:18:25 2023 library versions: OpenSSL 1.1.1f 31 Mar 2020, LZO 2.10<br>Mon Nov 20 18:18:25 2023 N<br>Mon Nov 20 18:18:25 2023 N<br>MON Nov 20 18:18:25 2023 N<br>MON NOV 20 18:18:25 2023 N<br>MON NOV 20 18:18:25 2023 N<br>MON NOV 20 18:18:25 2023 N<br>MON NOV 20 18:18:25 2023 N<br>MON NOV 20 18:18:25 2023 N<br>MON NOV 20 18:18:25 2023 N<br>MON NOV 20 18:18:25 2023 N<br>MON NOV 20 18:18:25 2023 N<br>MON NOV 20 18:18:25 2023 N<br>MON NOV 20 18 |   |
|                                                                                                    |   |
| OpenVPN GUI 11.15.0.0/2.4.9<br>断开连接 重新连接 隐藏                                                                                                    | ] |

3、此时即可正常访问管理后台,(访问其他地址不受影响)

# 步骤 5: 断开连接

当不需要使用 openvpn 时候右击右下角的 openvpn 图标,选择断开连接。

|         | 连接<br>断开连接<br>重新连接                          |
|---------|---------------------------------------------|
|         | 显示状态       显示日志       编辑配置文件       清除已保存的密码 |
| 第1行,第1列 | 导入配置文件 激活。 約1000<br>选项 转到 设置"以激活 (          |
|         |                                             |

## 步骤 6: 验证是否连接成功

访问 https://admin3.tmtpost.com/vpn/test 来检测是否已成功连接钛媒体专用 VPN 软件。

## 常见问题

# 小贴士

如果你遇到连接问题或需要进一步帮助,请查阅 Tunnelblick 官方文档或联系运维工程师杨洪达。

# Andriod 版钛媒体后台专用 VPN 软件安装使用指南

## 步骤 1: 下载安装安卓版钛媒体后台专用 VPN 软件

1、下载安卓版 openvpn

手机浏览器中输入 http://download.asiafin.org/openvpn/openvpn.apk 下载安卓版 openvpn 软件

2、下载完成后,点击打开安装。

|  |               | 14:21 📮 🔍 🛱                 |  |  |  | 計師団 |   |  |
|--|---------------|-----------------------------|--|--|--|-----|---|--|
|  | 0             | download.asiafin.org/openv; |  |  |  | 1   | ł |  |
|  | 404 Not Found |                             |  |  |  |     |   |  |

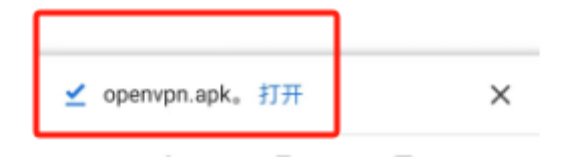

# 步骤 2: 获取并保存 VPN 配置文件

1、从运维工程师那里获取 VPN 配置文件(可能是以 .ovpn 或 .conf 结尾的文件)。

2、将配置文件保存在一个你可以轻松找到的地方,如通过微信保存。

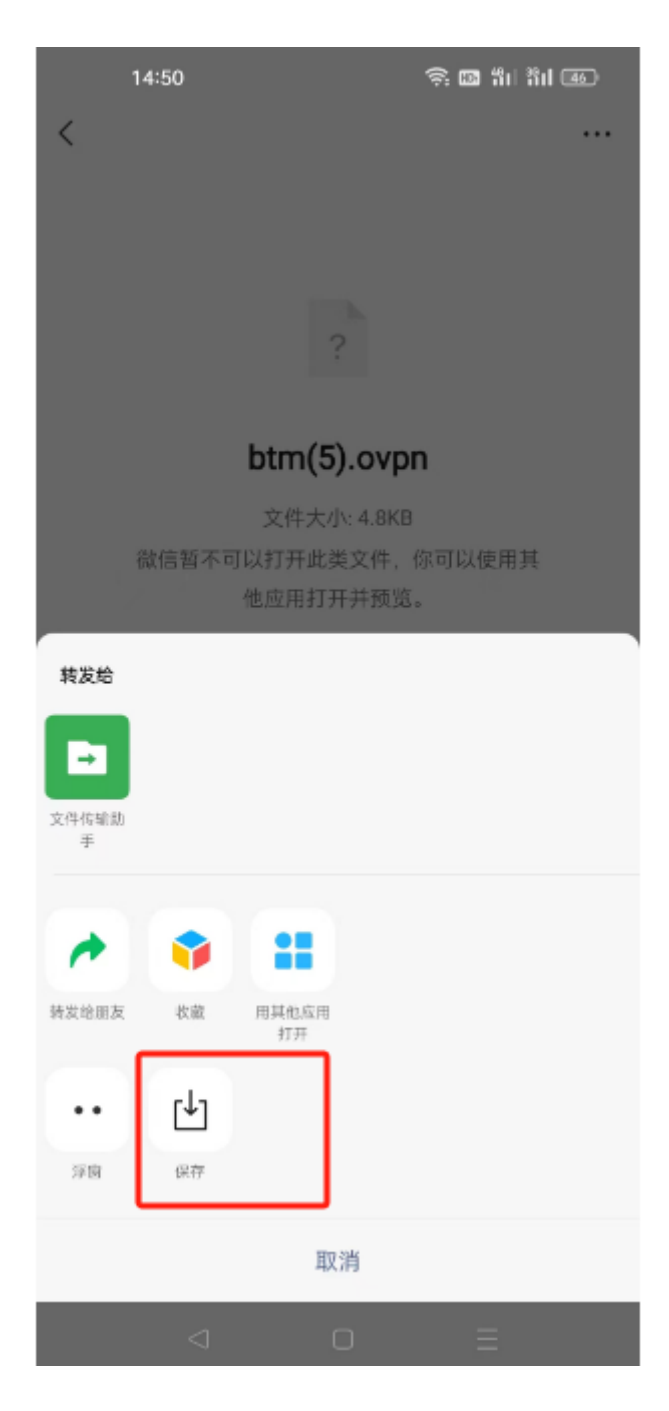

# 步骤 3:导入 VPN 配置文件

1、打开安装好的 openvpn 软件

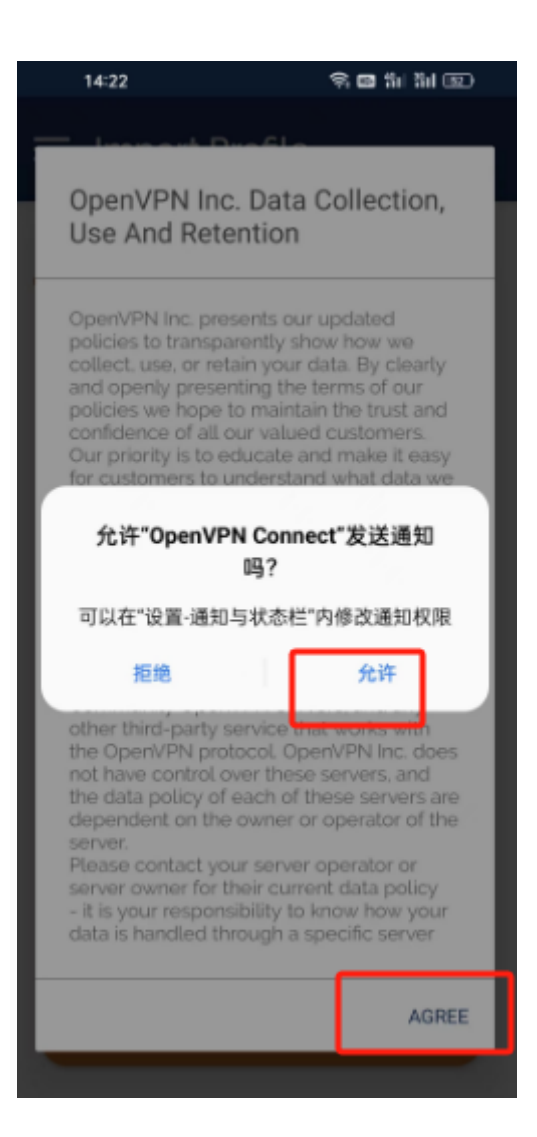

选择 file 字段

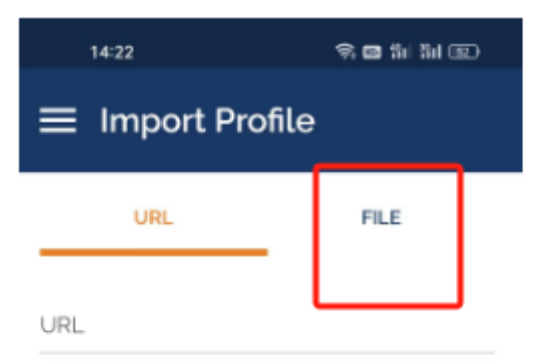

Please note that you can only import profile using URL if it is supported by your VPN provider

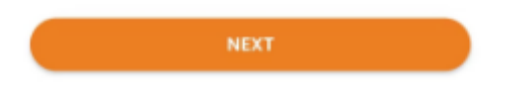

选择刚才保存的配置文件。并点击 import

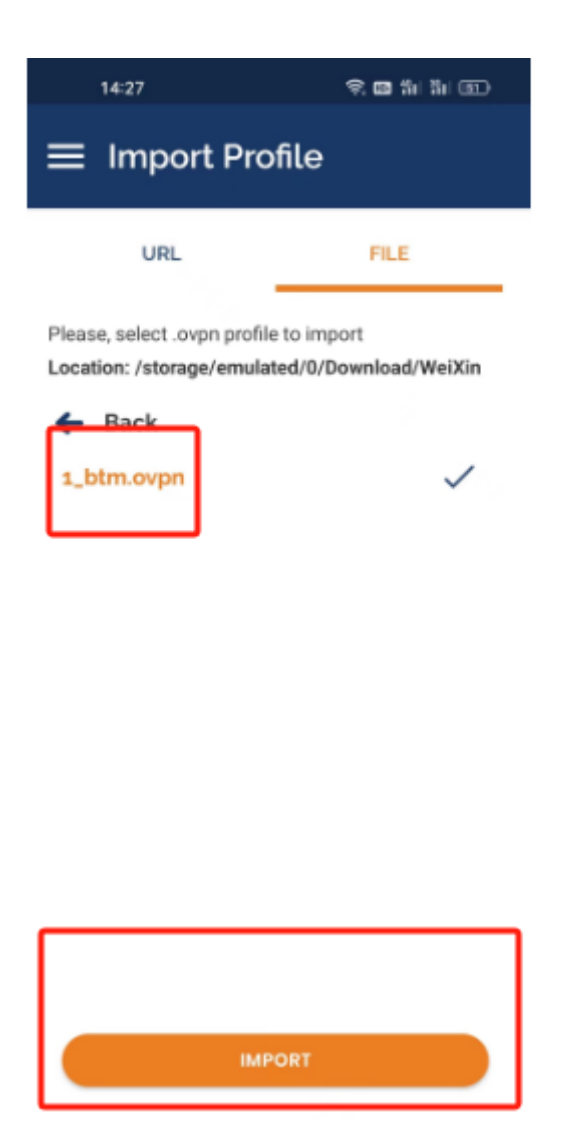

在弹出的页面中输入管理员给的用户名和密码。并点击 ADD。则导入文件完成。

|  |  | $\rightarrow$ |  | ( <del>+</del> ) | Θ | 1:1 | <i>'</i> □ | $\Box$ | 2 | 文 | [+] |
|--|--|---------------|--|------------------|---|-----|------------|--------|---|---|-----|
|--|--|---------------|--|------------------|---|-----|------------|--------|---|---|-----|

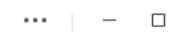

|   | 14:27 🗟 🖬 🛍                                            |            | 1 BD |  |
|---|--------------------------------------------------------|------------|------|--|
|   | ← Imported Pre                                         | ofile      | ADD  |  |
|   | Profile successfull Profile Name 47.105.48.121 [1_btm] | y imported |      |  |
|   | Username                                               |            |      |  |
|   | Save password                                          |            |      |  |
| C | Password                                               |            | ¶\$  |  |
|   | Connect after impor                                    | t          |      |  |

# 步骤 4: 连接到 VPN

打开 vpn 软件,滑动按钮。使成点亮状态。

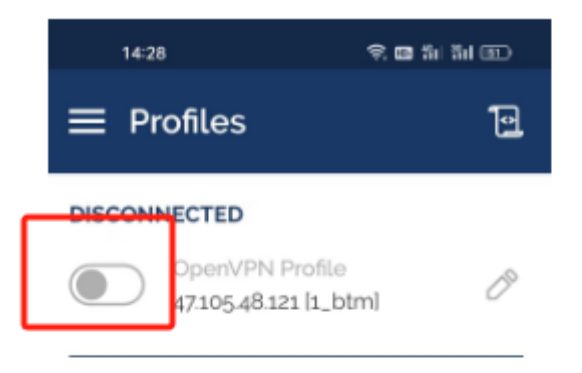

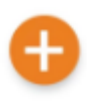

#### 步骤 5、断开连接

将步骤4点亮状态的按钮重新划回即可。

#### 步骤 6: 验证是否连接成功

访问 https://admin3.tmtpost.com/vpn/test 来检测是否已成功连接钛媒体专用 VPN 软件。

# iOS 版钛媒体后台专用 VPN 软件安装使用指南

## 步骤 1: 下载安装 iOS 版 钛媒体后台专用 VPN 软件

1、用你的 iPhone 手机访问 https://www.pgyer.com/tools/udid, 按照操作说明获取手 机的 udid, 将 udid 发给技术部同事。可用钉钉扫描以下二维码联系技术部同事发送 udid, 紧急联系电话: 13520317263。

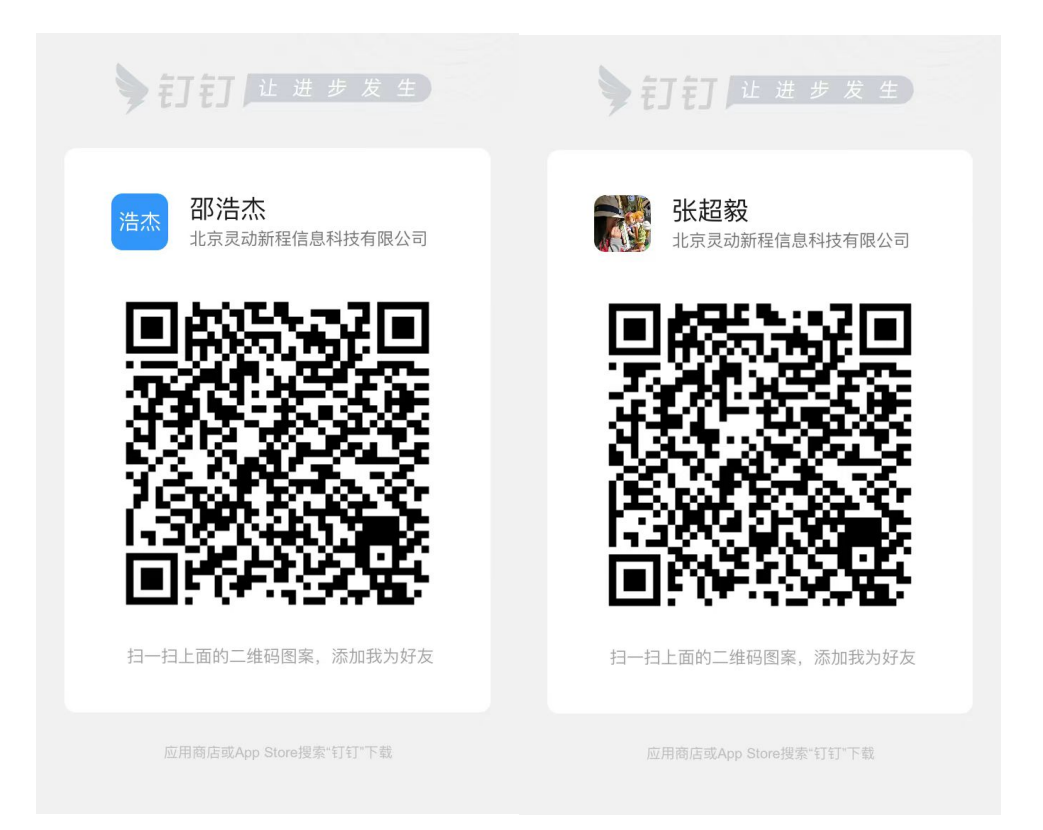

2、用你的 iPhone 手机访问 https://demom.tipost.com/cms-access-gate 安装 "TMTVPN" 软件。

## 步骤 2: 连接到 VPN

1、打开"TMTVPN"软件。

2、输入技术部给你的 VPN 用户名和密码,点击"连接"按钮。提示是否允许添加 VPN 配置时,选择允许。

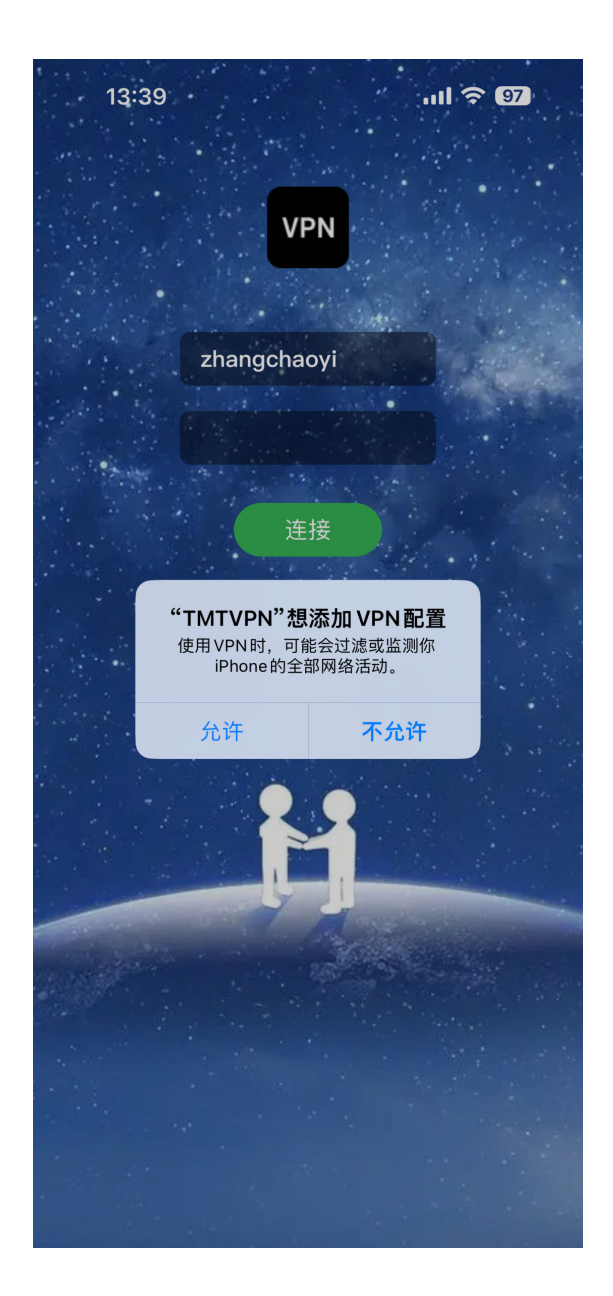

# 步骤 3: 断开连接

- 1、打开"TMTVPN"软件。
- 2、点击"断开"按钮。

# 步骤 4: 验证是否连接成功

访问 https://admin3.tmtpost.com/vpn/test 来检测是否已成功连接钛媒体专用 VPN 软件。